ЭТАПЫ РАСЧЕТА ПРОГНОЗНЫХ ЗНАЧЕНИЙ МЕТОДОМ ПРОГНОЗНОЙ ЭКСТРАПОЛЯЦИИ

#### Исходные данные

Имеются данные о товарообороте за год. Необходимо сделать прогноз на следующие 6 месяцев, используя метод прогнозной экстраполяции. Рассчитать границы доверительного интервала при  $p = 0,85, t_{ct} = 1,7.$ 

| Месяц    | Товарооборот, тыс.<br>руб. |
|----------|----------------------------|
| январь   | 1156,3                     |
| февраль  | 1254,3                     |
| март     | 1156,2                     |
| апрель   | 1150,4                     |
| май      | 987,6                      |
| ИЮНЬ     | 1021,3                     |
| ИЮЛЬ     | 1051,6                     |
| август   | 1115,4                     |
| сентябрь | 1254,2                     |
| октябрь  | 1061,3                     |
| ноябрь   | 1124,2                     |
| декабрь  | 1256,9                     |

#### Построение графика исходного временного

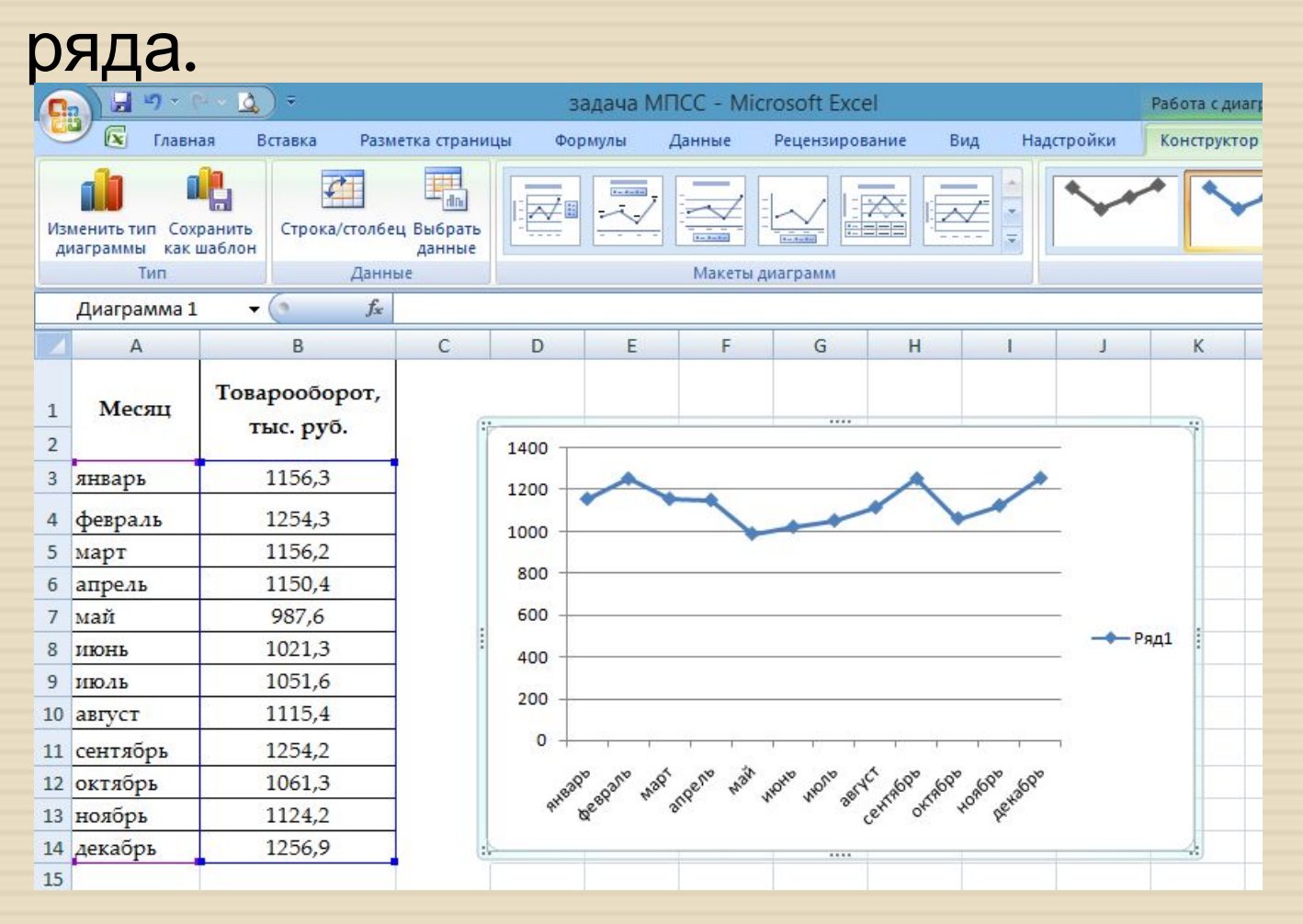

 Получившийся график копируем несколько раз.

 Правой клавишей щелкните на диаграмму, чтобы ее выделить и выберите команду «Добавить линию тренда», чтобы открыть диалоговое окно Формат линия тренда.

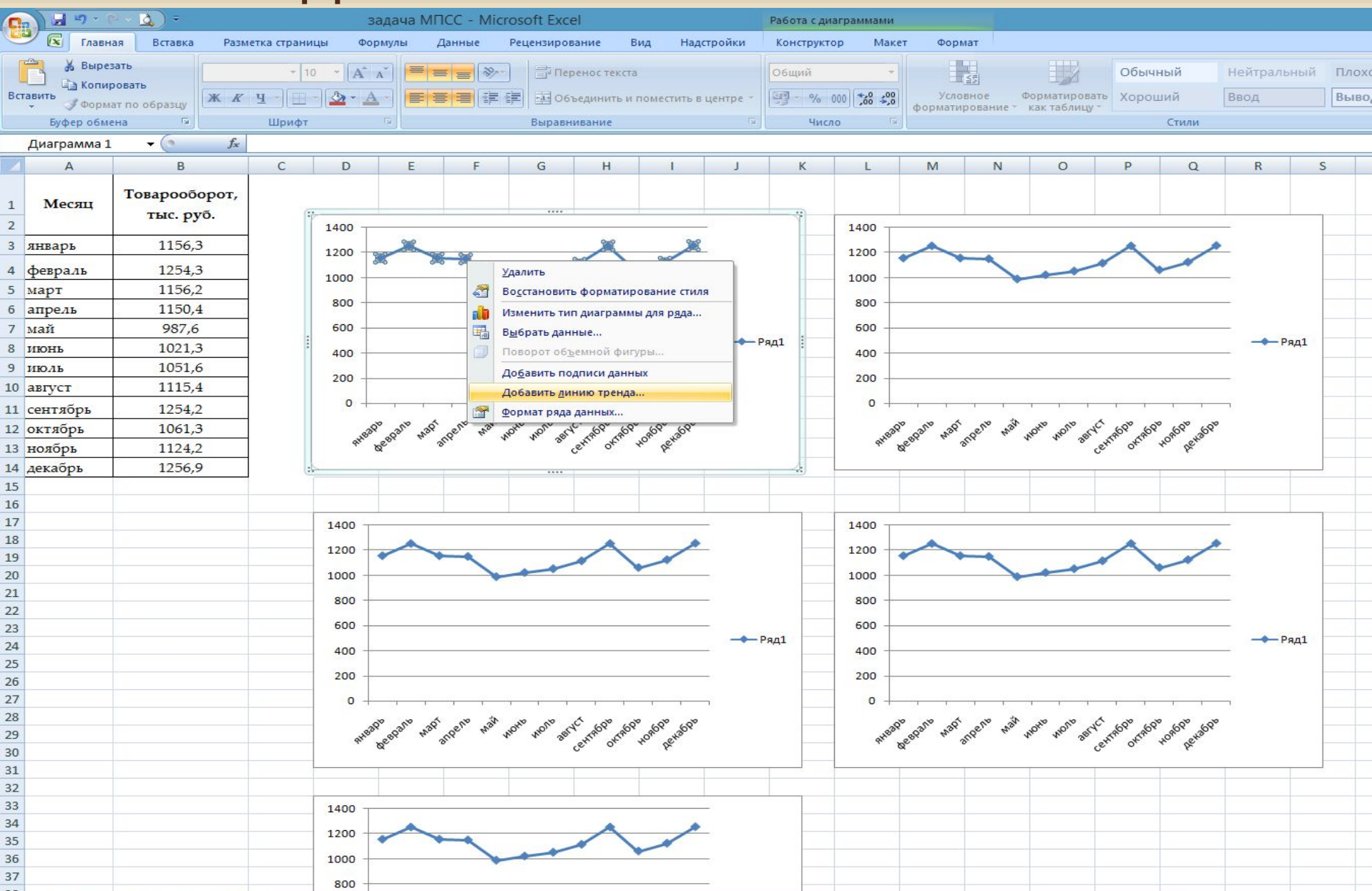

#### Диалоговое окно «Формат линии тренда»:

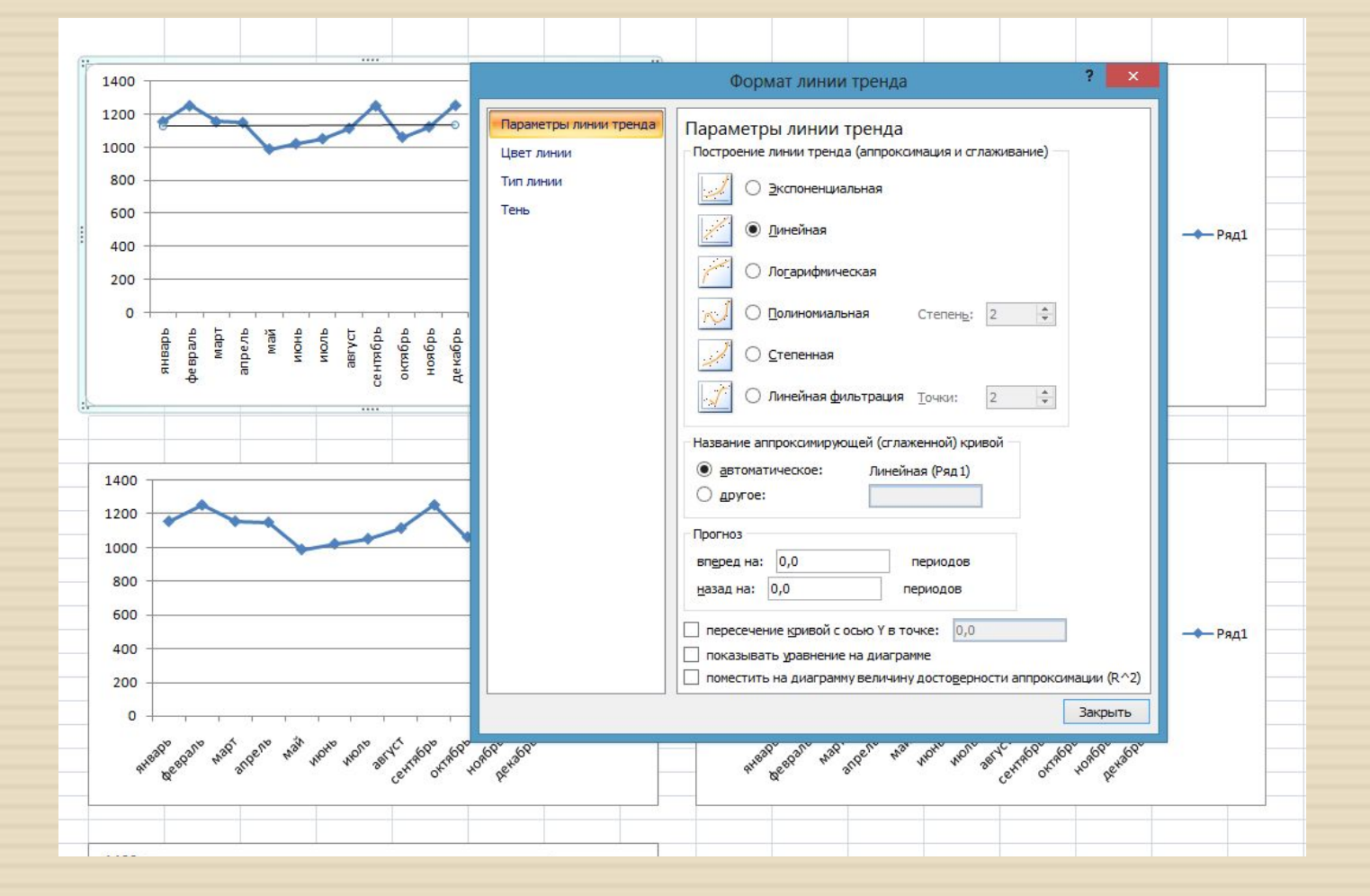

- В диалоговом окне Формат линии тренда выберите последовательно тип линии тренда. Для выбора предоставляются следующие типы линии тренда:
- 1. Экспоненциальная
- 2. Линейная
- 3. Логарифмическая
- 4. Полиномиальная (степень 2)
- 5. Степенная

- В диалоговом окне Формат линии тренда также дополнительно необходимо отобразить следующие опции на диаграмме:
- 1. уравнение линии тренда (опция Показывать уравнение на диаграмме);

2. значение коэффициента детерминации *R^2, определяющее достоверность* аппроксимации (опция **Поместить на диаграмму величину достоверности аппроксимации (R^2)**).

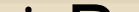

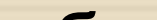

 После того как выбран тип линии тренда и сделаны другие установки, щелкните на кнопку Закрыть, чтобы получить линию тренда.

 Данная процедура выполняется для каждого типа тренда.

| 0   |             | ¥ .) ≑                                              | -        | задача МПСС                      | Micr | osoft Excel                                       | Pae        | бота с диагра               | ммами                               |                              |                                    |                |
|-----|-------------|-----------------------------------------------------|----------|----------------------------------|------|---------------------------------------------------|------------|-----------------------------|-------------------------------------|------------------------------|------------------------------------|----------------|
| C   | Главная     | Вставка Разметка                                    | страницы | Формулы                          | Дан  | ные Рецензирование                                | Вид Ко     | онструктор                  | Макет                               | Формат                       |                                    |                |
| В   | СТАВИТЬ У   | +  10 +)<br>ж <i>к</i> ц -)[ <u>—</u> -][ <u></u> ] | A A      | <b>=</b> = = »<br><b>E</b> = = : |      | 計 Перенос текста<br>達 Объединить и поместить и    | в центре 🔹 | О6щий                       | •<br>00, 0, 0, 00, 00               | Условное<br>форматирование   | Форматировать С<br>как таблицу тяч | тили<br>неек т |
| Бус | оер обм 🖼   | Шрифт                                               | B        |                                  | 4    | Выравнивание                                      | Ta .       | Число                       | o 🕞                                 |                              | Стили                              |                |
|     | Диаграмма 6 | $\bullet$ ( $\circ$ $f_x$                           |          |                                  | (    | Формат линии тренда                               | _          |                             |                                     |                              | 8 X                                |                |
|     | А           | В                                                   | С        | D                                | E    |                                                   | -          |                             |                                     |                              |                                    | 0              |
| 1   | Месяц       | Товарооборот,<br>тыс. руб.                          |          | 1400                             |      | Параметры линии тренда<br>Цвет линии<br>Тип линии | Параме     | етры лини<br>ние линии тре  | и тренда<br>нда (аппрокс<br>шальная | имация и сглаживани          | e)                                 | L              |
| 3   | январь      | 1156,3                                              |          | 1200                             |      | Тень                                              |            | Stationers                  |                                     |                              |                                    |                |
| 4   | февраль     | 1254.3                                              |          | 1200                             |      |                                                   |            | <u>Л</u> инейная            |                                     |                              |                                    |                |
| 5   | март        | 1156,2                                              |          | 1000                             |      |                                                   | 1          | Логарифми                   | ическая                             |                              |                                    |                |
| 6   | апрель      | 1150,4                                              |          | 800                              | 1    |                                                   | -          | _                           |                                     |                              |                                    |                |
| 7   | май         | 987,6                                               |          | . 600                            |      |                                                   | $\sim$     | Полиномиа                   | альная                              | Степен <u>ь</u> : 2          | × ·                                |                |
| 8   | июнь        | 1021,3                                              |          | 400                              | -    |                                                   | 1          | О Степенная                 | 9                                   |                              |                                    |                |
| 9   | июль        | 1051,6                                              |          | 200                              | _    |                                                   |            |                             |                                     |                              |                                    |                |
| 10  | август      | 1115,4                                              |          | 0                                |      |                                                   |            | Линейная                    | фильтрация                          | <u>Т</u> очки: 2             | v                                  |                |
| 11  | сентябрь    | 1254,2                                              |          | e e                              | e d  |                                                   | Название   | е аппроксимир               | иющей (сгла                         | женной) кривой               |                                    |                |
| 12  | октябрь     | 1061,3                                              |          | нва                              | Ma   |                                                   | () авто    | оматическое:                | Экспон                              | енциальная (Ряд 1)           |                                    | OHD WON        |
| 13  | ноябрь      | 1124,2                                              |          | , u                              | ĕ    |                                                   | О друг     | roe:                        |                                     |                              |                                    |                |
| 14  | декабрь     | 1256,9                                              |          | 4:                               |      |                                                   |            |                             |                                     |                              |                                    |                |
| 15  |             |                                                     |          |                                  | -    |                                                   | Прогноз    |                             | 1                                   |                              |                                    |                |
| 17  |             |                                                     |          | 1400                             |      |                                                   | вперед н   | на: 0,0                     |                                     | периодов                     |                                    |                |
| 18  |             |                                                     |          | 1400                             |      |                                                   | назад на   | a: 0,0                      |                                     | ериодов                      |                                    |                |
| 19  |             |                                                     |          | 1200                             |      |                                                   | пересе     | ечение <mark>к</mark> ривой | с осью Ү в то                       | очке: 0,0                    |                                    |                |
| 20  |             |                                                     |          | 1000                             | -    |                                                   | 🚺 показы   | ывать уравнен               | ие на диагра                        | мме                          |                                    | -              |
| 21  |             |                                                     |          | 800                              |      |                                                   | Помест     | тить на диагра              | амму величин                        | у досто <u>в</u> ерности апп | роксимации (R^2)                   |                |
| 22  |             |                                                     |          | 600                              |      |                                                   |            |                             |                                     |                              | Закрыть                            |                |
| 23  |             |                                                     |          | 000                              |      | L                                                 |            |                             |                                     |                              |                                    |                |
| 24  |             |                                                     |          | 400                              |      |                                                   |            |                             |                                     | 400                          |                                    |                |
| 20  | l           |                                                     |          |                                  |      |                                                   |            |                             | -                                   |                              |                                    |                |

#### График линии тренда для рассматриваемого

примера:

| 0   |           | (4 ) =                          |                       | _                           | _                   |                        |                         |                | задача М | ПСС - Micro             | soft Exce        |
|-----|-----------|---------------------------------|-----------------------|-----------------------------|---------------------|------------------------|-------------------------|----------------|----------|-------------------------|------------------|
| C   | Главная   | Вставка Разметка                | страницы              | Форму                       | лы Дан              | ные Ре                 | цензировани             | ие Вид         |          |                         |                  |
| в   | Ставить 🖋 | Calibri • 11 •<br>Ж Ҝ Ҷ • 🖽 • 🖄 | А́ А́<br>- <u>А</u> - | = = <mark>-</mark><br>E = 3 | . ≫-<br>1≢ 1≢       | 📑 Перенос<br>🛃 Объедии | : текста<br>нить и поме | стить в центре | 06u      | ций<br>• % 000 💏        | .0 .00<br>0,€ 00 |
| Бус | рер обм 🕞 | Шрифт                           | E .                   |                             |                     | Выравниван             | ие                      |                | 5        | Число                   | 15               |
|     | B19       | - (° f <sub>x</sub>             |                       |                             |                     |                        |                         |                |          |                         |                  |
| 1   | А         | В                               | С                     | D                           | E                   | F                      | G                       | Н              | 1        | J                       | К                |
| 1   | Месяц     | Товарооборот,<br>тыс. руб.      |                       | 1400 ¬                      |                     |                        |                         |                |          |                         |                  |
| 3   | январь    | 1156,3                          |                       | 1200                        | ~                   |                        |                         |                | v =      | 1125e <sup>0,000×</sup> |                  |
| 4   | февраль   | 1254,3                          |                       | 1000                        |                     | 1                      | -                       |                | 1        | $R^2 = 0,000$           |                  |
| 5   | март      | 1156,2                          |                       | 1000                        |                     |                        |                         |                |          |                         |                  |
| 6   | апрель    | 1150,4                          |                       | 800 -                       |                     |                        |                         |                | Par      | 1                       |                  |
| 7   | май       | 987,6                           |                       | 600 -                       |                     |                        |                         |                |          | 1                       |                  |
| 8   | июнь      | 1021,3                          |                       | 400 -                       |                     |                        |                         |                | Экс      | поненциаль              | ная              |
| 9   | июль      | 1051,6                          |                       | 200 -                       |                     |                        |                         |                | (Ря      | д1)                     |                  |
| 10  | август    | 1115,4                          |                       |                             |                     |                        |                         |                |          |                         |                  |
| 11  | сентябрь  | 1254,2                          |                       | 0 +                         | - م<br>ح م          | م حد م                 |                         | م م م          |          |                         |                  |
| 12  | октябрь   | 1061,3                          |                       |                             | 1Bap<br>spau<br>Map | ма                     | июл<br>вгус<br>тябр     | ябр<br>абр     |          |                         |                  |
| 13  | ноябрь    | 1124,2                          |                       |                             | ян<br>фев           | le                     | CeH                     | не             |          |                         |                  |
| 14  | декабрь   | 1256,9                          |                       |                             | 1                   | 1                      | 1                       | 1 1            |          |                         |                  |
| 10  | 1         | 29 P                            |                       |                             |                     |                        |                         |                |          |                         |                  |

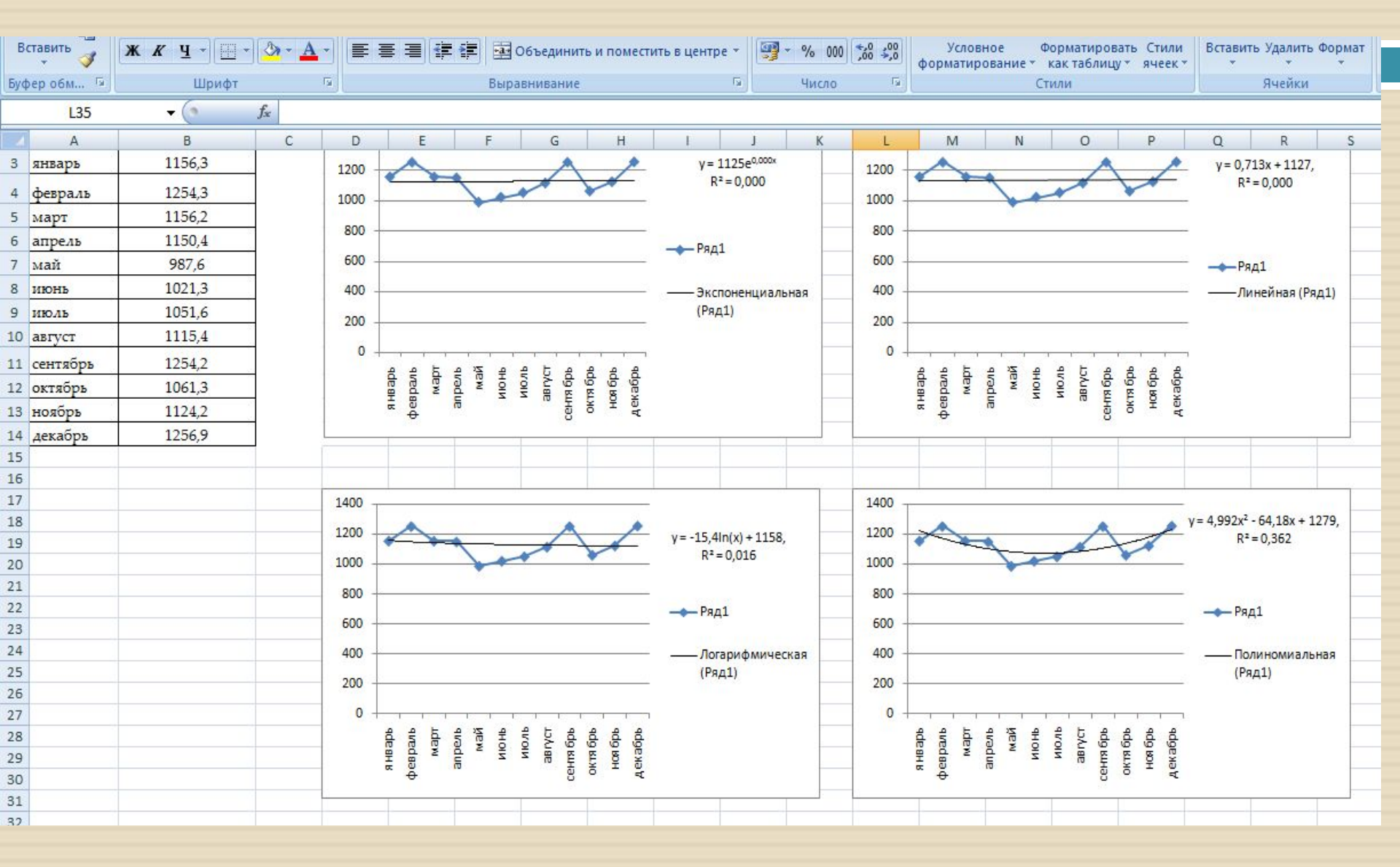

- Перебрав все возможные линии тренда, остановите выбор на той, для которой коэффициент детерминации (R<sup>2</sup>) имеет наибольшее значение.
- Коэффициент детерминации (R<sup>2</sup>) характеризует степень близости линии тренда к исходным данным. Он может принимать значения от 0 до 1. Чем больше его значение, тем лучше линия тренда описывает исходные данные.

# Далее рассчитаем прогнозные значения для исследуемой характеристики. Более точные значения прогнозируемой переменной можно получить, если воспользоваться Полиномиальным уравнением линии тренда (так как R^2

принимает максимальное значение по

сравнению с другими).

#### В нашем примере оно имеет вид:

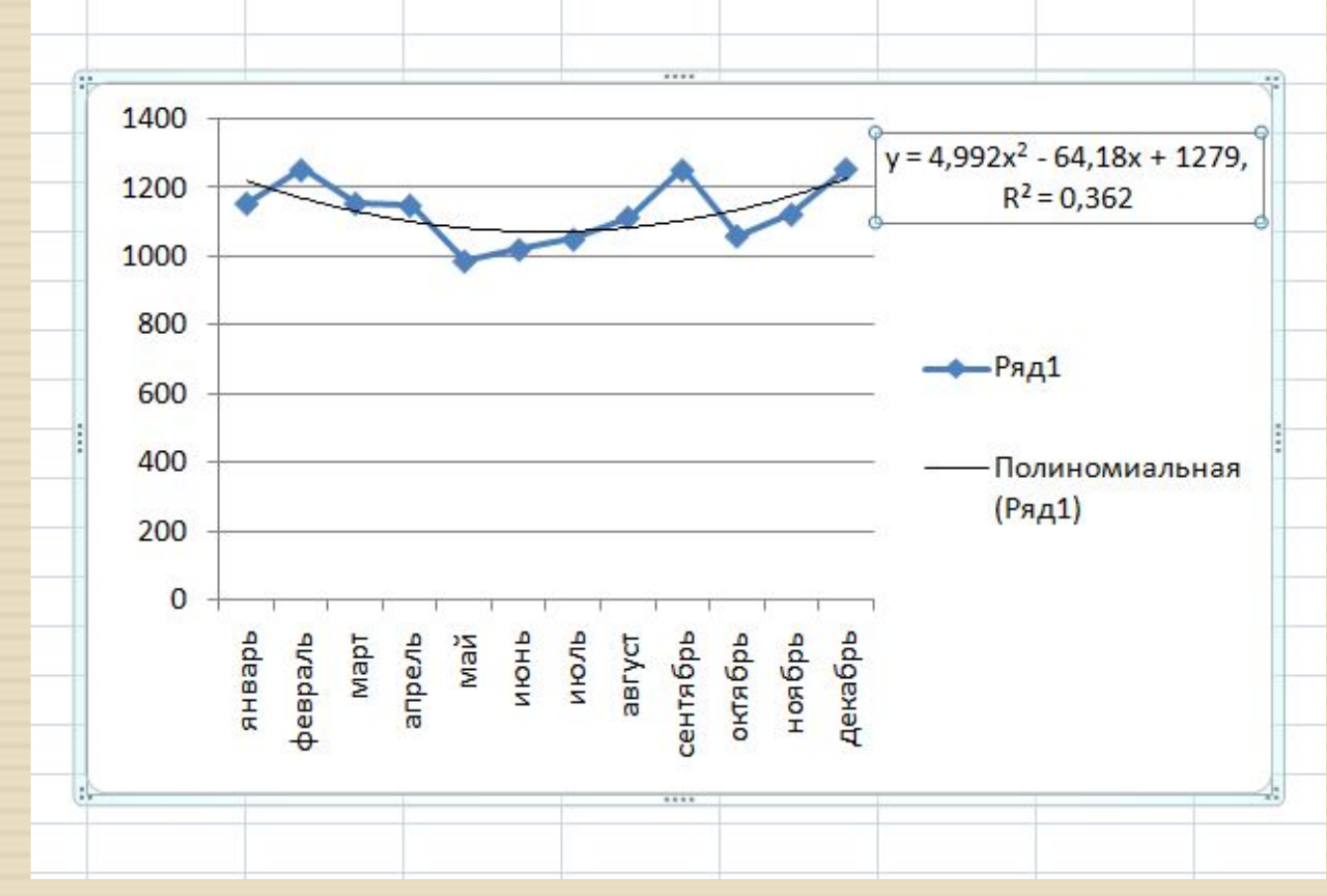

- Подставляя поочередно вместо «Х» номера последующих периодов 13, 14, 15 и т.д. (в примере необходимо сделать прогноз на 6 месяцев), получим искомые прогнозируемые значения.
- Эти вычисленные значения будут находиться в диапазоне ячеек В15:В20.
- Для их вычисления в ячейку В15 вводим формулу (полученное уравнение тренда), которая была показана на предыдущем слайде в строку формул.
- Далее копируем эту формулу вниз на диапазон В16: В20, меняя только номера прогнозных периодов.

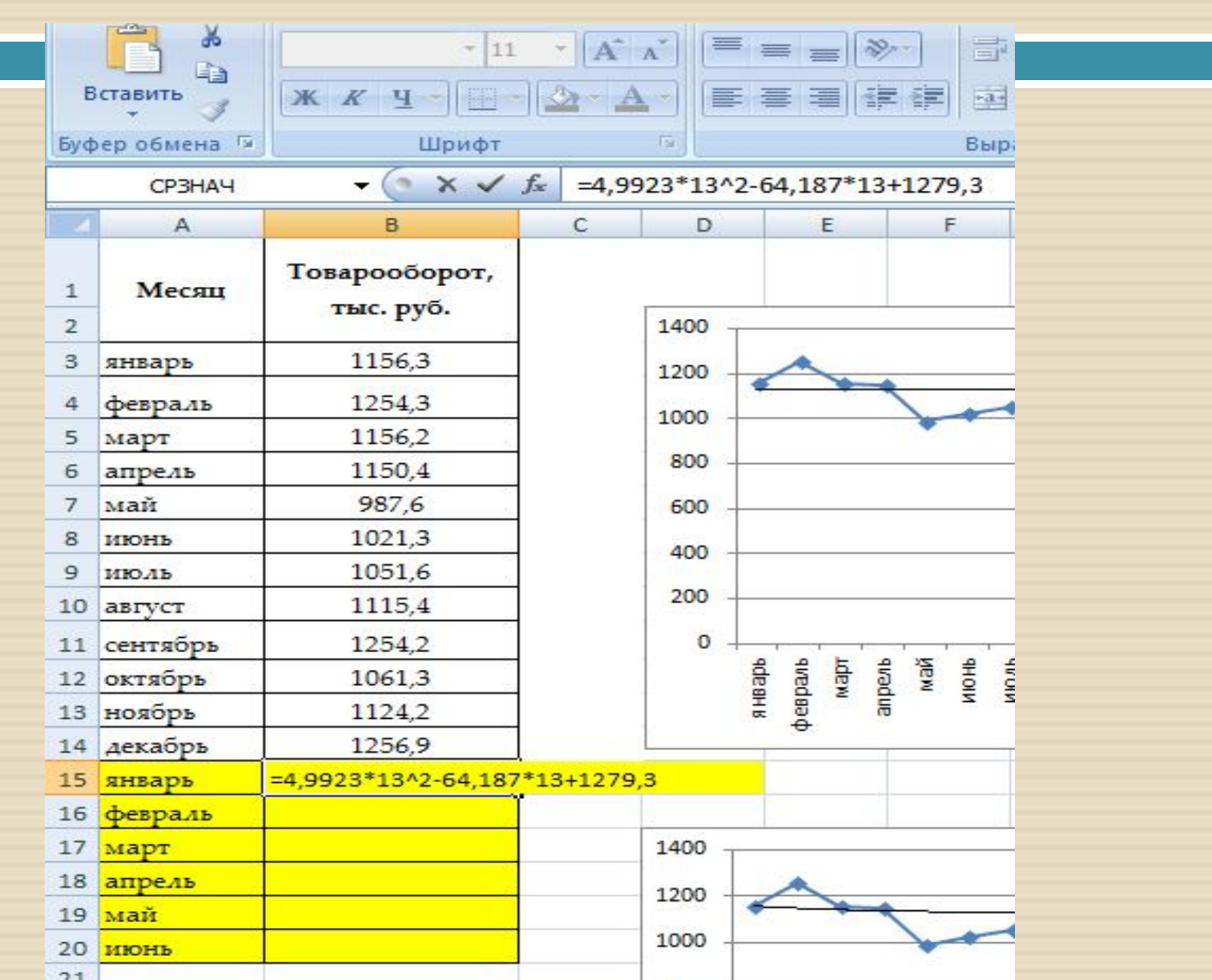

|     | . 3         |                            |         |
|-----|-------------|----------------------------|---------|
| Буф | ер обмена 🖻 | Шрифт                      |         |
|     | C22         | <del>~</del> (*            | $f_{x}$ |
|     | А           | В                          |         |
| 1   | Месяц       | Товарооборот,<br>тыс. руб. |         |
| 2   |             | 15-1                       |         |
| 3   | январь      | 1156,3                     | _       |
| 4   | февраль     | 1254,3                     |         |
| 5   | март        | 1156,2                     |         |
| 6   | апрель      | 1150,4                     |         |
| 7   | май         | 987,6                      |         |
| 8   | июнь        | 1021,3                     |         |
| 9   | июль        | 1051,6                     |         |
| 10  | август      | 1115,4                     |         |
| 11  | сентябрь    | 1254,2                     | 1       |
| 12  | октябрь     | 1061,3                     |         |
| 13  | ноябрь      | 1124,2                     |         |
| 14  | декабрь     | 1256,9                     | -       |
| 15  | январь      | 1288,57                    |         |
| 16  | февраль     | 1423,36                    |         |
| 17  | март        | 1568,14                    |         |
| 18  | апрель      | 1722,90                    |         |
| 19  | май         | 1630,90                    |         |
| 20  | июнь        | 1741,44                    |         |
| 21  |             |                            |         |

| Bct<br>фy | Недавно использовались * 🔏 Текстовые * 🔞 Математические<br>Вставить<br>функцию 🔞 Финансовые * 👘 Дата и время * 🎁 Другие функции<br>Библиотека функций |                                  |  |  |  |  |  |  |  |
|-----------|----------------------------------------------------------------------------------------------------|----------------------------------|--|--|--|--|--|--|--|
|           | B15 - ()                                                                                                    | fx =4,9923*13^2-64,187*13+1279,3 |  |  |  |  |  |  |  |
|           | A                                                                                                    | В                                |  |  |  |  |  |  |  |
| 1         | Месяц                                                                                                    | Товарооборот, тыс. руб.          |  |  |  |  |  |  |  |
| 3         | январь                                                                                                    | 1156,3                           |  |  |  |  |  |  |  |
| 4         | февраль                                                                                                    | 1254,3                           |  |  |  |  |  |  |  |
| 5         | март                                                                                                    | 1156,2                           |  |  |  |  |  |  |  |
| 6         | апрель                                                                                                    | 1150,4                           |  |  |  |  |  |  |  |
| 7         | май                                                                                                    | 987,6                            |  |  |  |  |  |  |  |
| 8         | ИЮНЬ                                                                                                    | 1021,3                           |  |  |  |  |  |  |  |
| 9         | июль                                                                                                    | 1051,6                           |  |  |  |  |  |  |  |
| 10        | август                                                                                                    | 1115,4                           |  |  |  |  |  |  |  |
| 11        | сентябрь                                                                                                    | 1254,2                           |  |  |  |  |  |  |  |
| 12        | октябрь                                                                                                    | 1061,3                           |  |  |  |  |  |  |  |
| 13        | ноябрь                                                                                                    | 1124,2                           |  |  |  |  |  |  |  |
| 14        | декабрь                                                                                                    | 1256,9                           |  |  |  |  |  |  |  |
| 15        | январь                                                                                                    | =4,9923*13^2-64,187*13+1279,3    |  |  |  |  |  |  |  |
| 16        | февраль                                                                                                    | =4,9923*14^2-64,187*14+1279,3    |  |  |  |  |  |  |  |
| 17        | март                                                                                                    | =4,9923*15^2-64,187*15+1279,3    |  |  |  |  |  |  |  |
| 18        | апрель                                                                                                    | =4,9923*16^2-64,187*16+1279,3    |  |  |  |  |  |  |  |
| 19        | май                                                                                                    | =4,9923*17^2-64,187*17+1279,3    |  |  |  |  |  |  |  |
| 20        | июнь                                                                                                    | =4,9923*18^2-64,187*18+1279,3    |  |  |  |  |  |  |  |
| 21        |                                                                                                    |                                  |  |  |  |  |  |  |  |

 По приведенной формуле вычисляется средние квадратичное отклонения полученных значений от исходных (то есть фактических от прогнозных):

• 
$$\varepsilon = \sqrt{\frac{1}{n} \sum_{t} (y_t - y_t^*)^2}$$
 (среднее квадратичное отклонение),

где n – количество используемых при расчете моментов времени t; выбрать значение m, соответствующее меньшей ошибке.

Расчет
среднего
квадратичного
отклонения:

|   | В  | ставить          | Calibri<br>XX X | - 11 - А́<br>⊈ - Œ - & А́<br>Шрифт | А <sup>*</sup> = = ≫* апера<br>• = = = ≫* апера<br>• = = = = = = апера<br>• = = = = = = = апера<br>• = = = = = = = = = = = = = = = = = = = | енос текст<br>единить и<br>івание | а<br>поместити | ь в ц |  |  |
|---|----|------------------|-----------------|------------------------------------|----------------------------------------------------------------------------------------------------|-----------------------------------|----------------|-------|--|--|
|   |    | C22              | -               | ∫ <sub>x</sub> =KOI                | РЕНЬ(СУММКВРАЗН(C3:C14;D3:D14)/СЧЁТ(C3:C14))                                                                                               |                                   |                |       |  |  |
|   |    | А                | B C D E         |                                    |                                                                                                    |                                   |                |       |  |  |
|   | 1  | Номер<br>периода | Месяц           | Товарооборот,<br>тыс. руб.         | Прогнозные значения, тыс.<br>руб.                                                                                                    |                                   |                |       |  |  |
| 2 | 3  | 1                | январь          | 1156,3                             | 1220,11                                                                                                    |                                   | 1400           | T     |  |  |
|   | 4  | 2                | февраль         | 1254,3                             | 1170,90                                                                                                    |                                   | 1200           | *     |  |  |
|   | 5  | 3                | март            | 1156,2                             | 1131,67                                                                                                    |                                   | 1000           | -     |  |  |
|   | 6  | 4                | апрель          | 1150,4                             | 1102,43                                                                                                    |                                   | 800            |       |  |  |
|   | 7  | 5                | май             | 987,6                              | 1083,17                                                                                                    |                                   | 600            |       |  |  |
|   | 8  | 6                | июнь            | 1021,3                             | 1073,90                                                                                                    |                                   |                |       |  |  |
|   | 9  | 7                | июль            | 1051,6                             | 1074,61                                                                                                    |                                   | 400            |       |  |  |
|   | 10 | 8                | август          | 1115,4                             | 1085,31                                                                                                    |                                   | 200            | -     |  |  |
|   | 11 | 9                | сентябрь        | 1254,2                             | 1105,99                                                                                                    |                                   | 0              | 1     |  |  |
|   | 12 | 10               | октябрь         | 1061,3                             | 1136,66                                                                                                    |                                   |                | đe    |  |  |
| 1 | 13 | 11               | ноябрь          | 1124,2                             | 1177,31                                                                                                    |                                   |                | 8 HB  |  |  |
|   | 14 | 12               | декабрь         | 1256,9                             | 1227,95                                                                                                    |                                   |                |       |  |  |
| 1 | 15 | 13               | январь          |                                    | 1288,57                                                                                                    |                                   |                |       |  |  |
|   | 16 | 14               | февраль         |                                    | 1359,17                                                                                                    |                                   | _              |       |  |  |
|   | 17 | 15               | март            |                                    | 1439,76                                                                                                    |                                   | 1400           |       |  |  |
|   | 18 | 16               | апрель          | 2                                  | 1530,34                                                                                                    |                                   | 1200           |       |  |  |
|   | 19 | 17               | май             |                                    | 1630,90                                                                                                    |                                   |                | -     |  |  |
|   | 20 | 18               | июнь            |                                    | 1741,44                                                                                                    |                                   | 1000 -         |       |  |  |
|   | 21 |                  |                 |                                    | 1                                                                                                    |                                   | 800 -          |       |  |  |
|   | 22 |                  | СКО             | 69,86                              | <u>.</u>                                                                                                    |                                   | 600            |       |  |  |

функцию 🍺 Финансовые \*

ые т

[ Дата и время \* 🎁 Другие функции \*

сции 🐐 👘 имен 🕮 Создать из

Определен

Библиотека функций

определе

|    | C22   | - (*     | <i>f</i> <sub>*</sub> =КОРЕНЬ(СУММКВРА | 3H(C3:C14;D3:D14)/C4ET(C3:C14)) |
|----|-------|----------|----------------------------------------|---------------------------------|
| 1  | A     | В        | C                                      | D                               |
| 1  | Номер | Месяц    | Товарооборот, тыс. руб.                | Прогнозные значения, тыс. руб.  |
| 2  |       |          |                                        |                                 |
| 3  | 1     | январь   | 1156,3                                 | =4,9923*A3^2-64,187*A3+1279,3   |
| 4  | 2     | февраль  | 1254,3                                 | =4,9923*A4^2-64,187*A4+1279,3   |
| 5  | 3     | март     | 1156,2                                 | =4,9923*A5^2-64,187*A5+1279,3   |
| 6  | 4     | апрель   | 1150,4                                 | =4,9923*A6^2-64,187*A6+1279,3   |
| 7  | 5     | май      | 987,6                                  | =4,9923*A7^2-64,187*A7+1279,3   |
| 8  | 6     | июнь     | 1021,3                                 | =4,9923*A8^2-64,187*A8+1279,3   |
| 9  | 7     | июль     | 1051,6                                 | =4,9923*A9^2-64,187*A9+1279,3   |
| 10 | 8     | август   | 1115,4                                 | =4,9923*A10^2-64,187*A10+1279,3 |
| 11 | 9     | сентябрь | 1254,2                                 | =4,9923*A11^2-64,187*A11+1279,3 |
| 12 | 10    | октябрь  | 1061,3                                 | =4,9923*A12^2-64,187*A12+1279,3 |
| 13 | 11    | ноябрь   | 1124,2                                 | =4,9923*A13^2-64,187*A13+1279,3 |
| 14 | 12    | декабрь  | 1256,9                                 | =4,9923*A14^2-64,187*A14+1279,3 |
| 15 | 13    | январь   |                                        | =4,9923*A15^2-64,187*A15+1279,3 |
| 16 | 14    | февраль  |                                        | =4,9923*A16^2-64,187*A16+1279,3 |
| 17 | 15    | март     |                                        | =4,9923*A17^2-64,187*A17+1279,3 |
| 18 | 16    | апрель   |                                        | =4,9923*A18^2-64,187*A18+1279,3 |
| 19 | 17    | май      |                                        | =4,9923*A19^2-64,187*A19+1279,3 |
| 20 | 18    | июнь     |                                        | =4,9923*A20^2-64,187*A20+1279,3 |
| 21 |       |          |                                        |                                 |
| 22 | -     | СКО      | =KOPEHb(CVMMKBPA3H(C3:C14;D3           | <u>.</u>                        |
| 23 |       |          |                                        |                                 |

#### Расчет корректирующего коэффициента К

при p=1:

| Буфе | р обм | 🗐 Шрифт            | 19                                 | Вы                   | оавнивание | e          | 5                   |
|------|-------|--------------------|------------------------------------|----------------------|------------|------------|---------------------|
|      | СРЗН  | ач 🗸 🔍 ча          | <i>f</i> <sub>*</sub> =корень(((А: | 14+1)/A14)+((3*(A    | 14+2*1-1)  | ^2)/(A14*( | A14^2-1))))         |
| 1    | А     | В                  | С                                  | D                    | E          | F          | G                   |
| 10   | 8     | август             | 1115,4                             | 1085,31              |            | 200        |                     |
| 11   | 9     | сентябрь           | 1254,2                             | 1105,99              |            | 0          | + · · · ·           |
| 12   | 10    | октябрь            | 1061,3                             | 1136,66              |            |            | apb<br>banb<br>Mapr |
| 13   | 11    | ноябрь             | 1124,2                             | 1177,31              |            |            | яне<br>ревр<br>anp  |
| 14   | 12    | декабрь            | 1256,9                             | 1227,95              |            |            | ÷                   |
| 15   | 13    | январь             |                                    | 1288,57              |            |            |                     |
| 16   | 14    | февраль            |                                    | 1359,17              |            |            |                     |
| 17   | 15    | март               |                                    | 1439,76              |            | 1400 -     |                     |
| 18   | 16    | апрель             | 5.                                 | 1530,34              |            |            |                     |
| 19   | 17    | май                |                                    | 1630,90              |            | 1200 -     |                     |
| 20   | 18    | июнь               |                                    | 1741,44              |            | 1000 -     |                     |
| 21   |       | (0.0 F             |                                    |                      |            | 1000       |                     |
| 22   |       | CKO                | 69,86                              | 1                    |            | 800 -      |                     |
| 23   |       | =КОРЕНЬ(((А14+1)/А | 14)+((3*(A14+2*1-1)                | )^2)/(A14*(A14^2-1)) | ))         |            |                     |
| 24   |       | KOPEHL(umcan)      |                                    | 1                    |            | 600 -      |                     |

#### Расчет корректирующего коэффициента К

при p=1:

| руфе | ер оъм | <sup>ч</sup> шрифт   | 91                                 | ы                | равнивание |                                                                                                    |         |              |
|------|--------|----------------------|------------------------------------|------------------|------------|----------------------------------------------------------------------------------------------------|---------|--------------|
|      | C2     | 3 🗸 🕤                | <i>f</i> <sub>*</sub> =КОРЕНЬ(((А1 | 4+1)/A14)+((3*(A | 14+2*1-1)  | ^2)/(A14*                                                                                                    | (A14^2- | 1))))        |
| 4    | А      | В                    | С                                  | D                | E          | F                                                                                                    | G       | 1            |
| 10   | 8      | август               | 1115,4                             | 1085,31          |            | 200                                                                                                    | -       |              |
| 11   | 9      | сентябрь             | 1254,2                             | 1105,99          |            | 0                                                                                                    | +       |              |
| 12   | 10     | октябрь              | 1061,3                             | 1136,66          |            |                                                                                                    | apb     | napr<br>Denb |
| 13   | 11     | ноябрь               | 1124,2                             | 1177,31          |            |                                                                                                    | янв     | ang          |
| 14   | 12     | декабрь              | 1256,9                             | 1227,95          |            |                                                                                                    |         |              |
| 15   | 13     | январь               |                                    | 1288,57          |            |                                                                                                    |         |              |
| 16   | 14     | февраль              |                                    | 1359,17          |            |                                                                                                    |         |              |
| 17   | 15     | март                 |                                    | 1439,76          |            | 1400                                                                                                    | 1       | _            |
| 18   | 16     | апрель               | N                                  | 1530,34          |            | and a second second second second second second second second second second second second second second second |         |              |
| 19   | 17     | май                  |                                    | 1630,90          |            | 1200                                                                                                    |         | -            |
| 20   | 18     | июнь                 |                                    | 1741,44          |            | 1000                                                                                                    |         | )            |
| 21   |        | contre-              |                                    | 5-2-0-0-0-0      |            | 1000                                                                                                    |         |              |
| 22   |        | СКО                  | 69,86                              |                  |            | 800 -                                                                                                    |         |              |
| 23   |        | К (корректир. Коэф.) | 1,174                              | Į                |            |                                                                                                    |         |              |
| 24   |        |                      | -                                  |                  |            | 600                                                                                                    |         |              |

# Таким образом, границы доверительного интервала на 13-й прогнозный период будут

равны:

|    | CP3H            | ач 🛛 🗸 🗸 🗸           | fx =D15-C22*1,7*C                     | 23      |
|----|-----------------|----------------------|---------------------------------------|---------|
| 4  | А               | В                    | С                                     | D       |
| 10 | 8               | август               | 1115,4                                | 1085,31 |
| 11 | 9               | сентябрь             | 1254,2                                | 1105,99 |
| 12 | 10              | октябрь              | 1061,3                                | 1136,66 |
| 13 | 11              | ноябрь               | 1124,2                                | 1177,31 |
| 14 | 12              | декабрь              | 1256,9                                | 1227,95 |
| 15 | 13              | январь               |                                       | 1288,57 |
| 16 | 14              | февраль              |                                       | 1359,17 |
| 17 | 15              | март                 |                                       | 1439,76 |
| 18 | 16              | апрель               |                                       | 1530,34 |
| 19 | 17              | май                  |                                       | 1630,90 |
| 20 | 18              | июнь                 |                                       | 1741,44 |
| 21 |                 | (con-                | · · · · · · · · · · · · · · · · · · · |         |
| 22 |                 | СКО                  | 69,86                                 |         |
| 23 |                 | К (корректир. Коэф.) | 1,174                                 |         |
| 24 |                 | 10.000               |                                       |         |
| 25 |                 |                      |                                       |         |
| 26 |                 |                      |                                       |         |
| 27 | Нижняя граница: |                      | =D15-C22*1,7*C23                      |         |

| ьу⊄ | ер оъм    | шрифт                | 1 <sup>110</sup> | вырав    |
|-----|-----------|----------------------|------------------|----------|
|     | СРЗНА     | 44 🗸 🗸 🗸             | fx =D15+C22*1,7* | C23      |
| A   | A         | B                    | С                | D        |
| 10  | 8         | август               | 1115,4           | 1085,31  |
| 11  | 9         | сентябрь             | 1254,2           | 1105,99  |
| 12  | 10        | октябрь              | 1061,3           | 1136,66  |
| 13  | 11        | ноябрь               | 1124,2           | 1177,31  |
| 14  | 12        | декабрь              | 1256,9           | 1227,95  |
| 15  | 13        | январь               |                  | 1288,57  |
| 16  | 14        | февраль              |                  | 1359,17  |
| 17  | 15        | март                 |                  | 1439,76  |
| 18  | 16        | апрель               | N                | 1530,34  |
| 19  | 17        | май                  |                  | 1630,90  |
| 20  | 18        | июнь                 |                  | 1741,44  |
| 21  |           | C0.01+               | ·/               |          |
| 22  |           | СКО                  | 69,86            |          |
| 23  |           | К (корректир. Коэф.) | 1,174            |          |
| 24  |           | 1                    | g                | <u>~</u> |
| 25  |           |                      |                  |          |
| 26  |           |                      |                  |          |
| 27  | Нижняя г  | раница:              | 1149,11          |          |
| 28  | Верхняя г | раница:              | =D15+C22*1,7*C23 |          |
| 29  |           |                      |                  |          |

Границы доверительного

интервала на 13-й

прогнозный период:

|    | A       | В                    | С       | D       |   |
|----|---------|----------------------|---------|---------|---|
| 10 | 8       | август               | 1115,4  | 1085,31 |   |
| 11 | 9       | сентябрь             | 1254,2  | 1105,99 |   |
| 12 | 10      | октябрь              | 1061,3  | 1136,66 |   |
| 13 | 11      | ноябрь               | 1124,2  | 1177,31 |   |
| 14 | 12      | декабрь              | 1256,9  | 1227,95 |   |
| 15 | 13      | январь               |         | 1288,57 |   |
| 16 | 14      | февраль              |         | 1359,17 |   |
| 17 | 15      | март                 |         | 1439,76 |   |
| 18 | 16      | апрель               |         | 1530,34 |   |
| 19 | 17      | май                  |         | 1630,90 |   |
| 20 | 18      | июнь                 |         | 1741,44 | _ |
| 21 |         | co.b+                | · //    |         |   |
| 22 |         | СКО                  | 69,86   |         |   |
| 23 |         | К (корректир. Коэф.) | 1,174   |         |   |
| 24 |         | rencount in the      |         |         |   |
| 25 |         |                      |         |         |   |
| 26 |         |                      |         |         |   |
| 27 | Нижняя  | граница:             | 1149,11 |         |   |
| 28 | Верхняя | граница:             | 1428,03 |         |   |
| 29 |         |                      | 85      |         |   |
| 20 |         |                      |         |         |   |